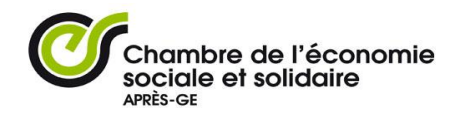

# Didacticiel

# Annonces sur le site pour les structures membres de la Chambre de l'économie sociale et solidaire, APRÈS-GE

Se connecter sur la page du site avec ses codes d'accès.

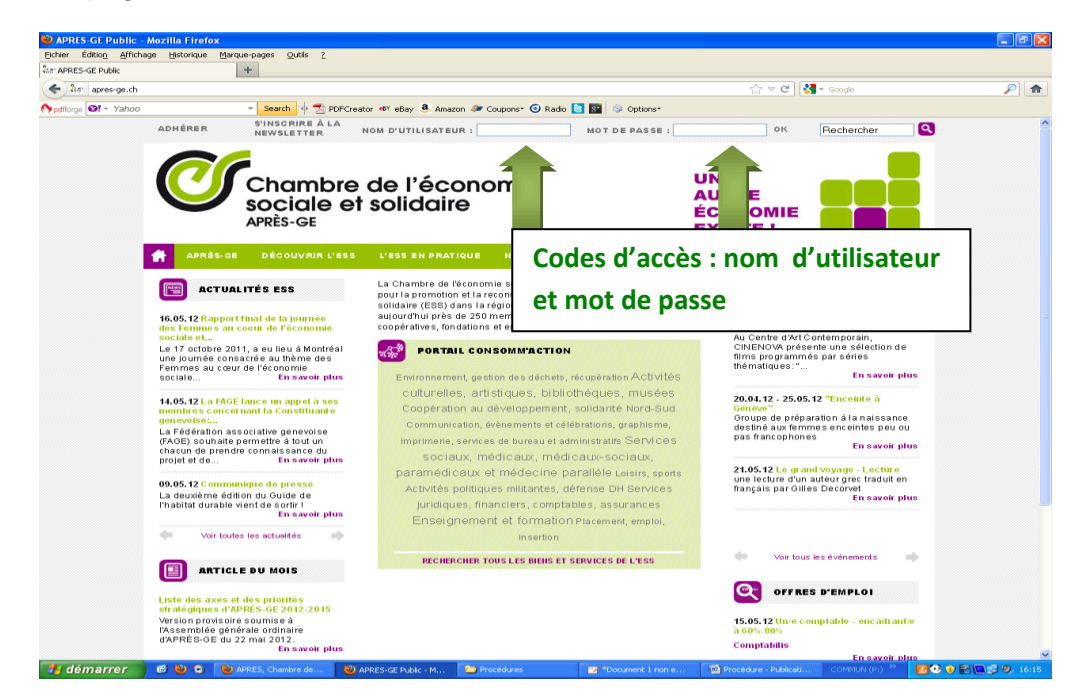

En haut à gauche de l'écran, placez votre souris sur l'onglet « **créer** » ou « **ajouter** », puis cliquez en fonction du type d'annonce que vous désirez publier : événement, actualité, offre d'emploi, mission PPE+ ou article. Ce sont les principales informations que vous pouvez diffuser sur le site.

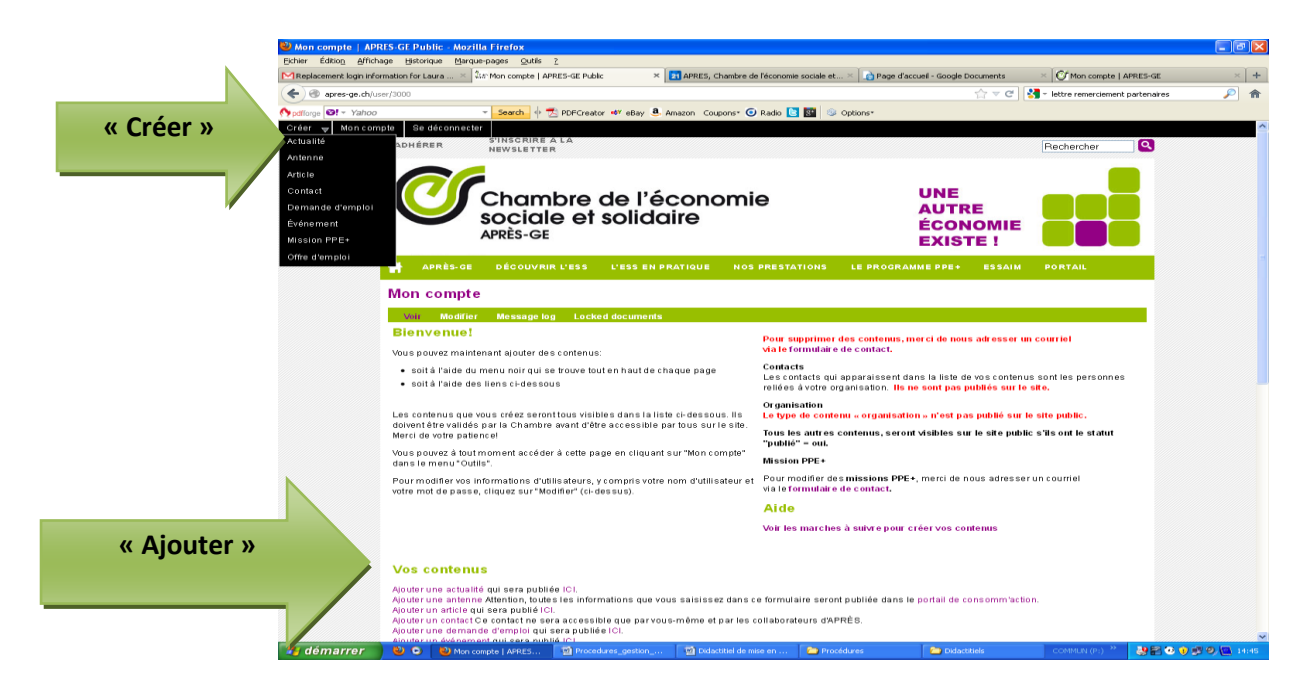

#### Attention au type de contenu que vous allez publier :

- **Evénement** : C'est un événement à venir, une date d'agenda. Par exemple : une inauguration, une conférence, une soirée, une soirée-débat, une fête...
- Actualité : C'est la diffusion d'une nouveauté. Par exemple : la sortie d'un livre, d'une info, un communiqué de presse, une annonce d'une formation avec inscriptions préalables (sinon c'est un événement), vos bon plans divers, vos offres spéciales, vos petites annonces...
- **Offres d'emploi** : Vous pouvez publier toutes vos offres d'emploi. Eventuellement, vous pouvez aussi publier des offres d'emploi pour des tiers.
- Mission PPE+ : Si vous recherchez quelqu'un pour renforcer vos activités.
- **Article :** Un article est un contenu qui garde sa pertinence dans le temps (article de fond, revue de presse, contenu institutionnels...)

## Sommaire

| Mise en ligne d'un événement,,,,,,,, | p.3   |
|--------------------------------------|-------|
| Mise en ligne d'une actualité,,      | p.6   |
| Mise en ligne d'une offre d'emploi,  | "p.9  |
| Créer une mission PPE+               | p. 12 |
| Créer un article                     | p. 11 |

# MISE EN LIGEN D'UN ÉVÉNEMENT

Date d'agenda, inauguration, soirée, débat, conférence, expo, concert....

# **ZONES À REMPLIR :**

| <complex-block></complex-block>                                                                                                    | Star Créer 'Événement et   | seeden usual ADD X MADDER (husu                                                                                                    |                         |
|----------------------------------------------------------------------------------------------------|----------------------------|----------------------------------------------------------------------------------------------------|-------------------------|
| <complex-block></complex-block>                                                                                                    | www. cescpublic.m          | transferston, com/node/add/event                                                                                                    |                         |
|                                                                                                    | 🌱 pdflorge 💽 - Yaho        | Image: Image: Image                                                                                                    |                         |
| Creet "Extrement of rendezvous"         With description         With description         Note devicement         With description         Note devicement         With devicement         With devicement                                                                                                    |                            | 👫 APRÈS-GE DÉCOUVRIR L'ESS L'ESS EN PRATIQUE NOS PRESTATIONS LE PROGRAMME PPE+ ESSAIM PORTAIL                                                                                                    |                         |
| <pre>Titre</pre>                                                                                                    |                            | Créer 'Événement et rendez-vous'                                                                                                    |                         |
| <pre>set et</pre>                                                                                                    | Titre                      |                                                                                                    |                         |
| <form></form>                                                                                                    |                            | Associez une image à                                                                                                    |                         |
| <form></form>                                                                                                    |                            | Vinage<br>Vidéo<br>Si was souhelber alguler alguler alguler alguler votre événement                                                                                                    |                         |
|                                                                                                    |                            | Linage (ou la vidéo) sera affohée en haut à droit denement, sur la page d'accueil (pi l'événement y apparait) et dans la liste de l'agenda.<br>Projet :                                                                                                    |                         |
| <pre>state et<br/>interier</pre>                                                                                                    |                            | Sélectionnez ici le Ignorez                                                                                                    |                         |
| <pre>strain</pre>                                                                                                    | ate et                     | Échéance<br>de:                                                                                                    |                         |
| <complex-block></complex-block>                                                                                                    | oraire                     | Pormat: 24.06.2012 Format: 00:80                                                                                                    |                         |
| <complex-block></complex-block>                                                                                                    |                            | Pormat: 24.06.2012 Format: 08:80<br>→ Répétilons                                                                                                    |                         |
| <complex-block></complex-block>                                                                                                    |                            | Détails date :                                                                                                    | 7                       |
| <complex-block></complex-block>                                                                                                    |                            | Précisions                                                                                                    |                         |
| <complex-block><complex-block></complex-block></complex-block>                                                                                                    |                            |                                                                                                    |                         |
| Petro   Contract Petro Petro P                                                                                                    | Replacement login in       | formation for Laura ×                                                                                                    | estion_membres_06.03.20 |
| Total lates of the lates of the lates of  | Pdfforge Pr - Yaho         | node/add/event 💦 VC Search 🔶 🛧 PDFCreator 🖤 eBay 🕭 Amazon Coupons* 🕢 Radio 🔯 📓 🐵 Options*                                                                                                    |                         |
| Total in the interview of the interview of the intervi |                            |                                                                                                    |                         |
| To the the the the the the the the the the                                                                                                    |                            |                                                                                                    |                         |
| <pre>bom de votres<br/>ganisation</pre> Pain: p<br>Si vous désirez joindre un<br>Avder un ou plusieurs fichiere<br>Si vous désirez joindre un<br>fichier (facultatif)<br>regensation:                                                                                                    |                            | Ce champ sera utilisé pour l'affichage dans l'agenda. Il est important soit accrocheur. Il sera égalene ffiché sur l'événement juste en dessus du contenu.                                                                                                    |                         |
| om de votre   ganisation     Induer un ou plus ur fichiers   Si vous désirez joindre un ichier (facultatif) ichier (facultatif) ichier (facultatif                                                                                                    |                            |                                                                                                    |                         |
| Purce     Part: P   Si vous désirez joindre un   Jouer un ou puiseurs trichies   Jouer un ou puiseurs trichies   Jouer un de lorganisation     Pine:   Si vous désirez joindre un   Jouer un ou puiseurs trichies   Jouer un de lorganisation     Si vous désirez joindre un   Jouer un ou puiseurs trichies   Jouer un de lorganisation     Si vous désirez joindre un     Jouer un de lorganisation     Si vous désirez joindre un     Jouer un de lorganisation     Si vous désirez joindre un     Jouer un de lorganisation     Si vous désirez joindre un     Jouer un de lorganisation     Si vous désirez joindre un     Jouer un de lorganisation     Si vous désirez joindre un     Jouer un de lorganisation     Jouer un de lorganisation     Jouer un de lorganisation     Jouer un de lorganisation     Jouer un de lorganisation     Jouer un de lorganisation     Jouer un de lorganisation     Jouer un de lorganisation     Jouer un de lorganisation     Jouer un de lorganisation     Jouer un de lorganisation     Jouer un de lorganisation     Jouer un de lorganisation     Jouer un de lorganisation     J                                                                                                    |                            |                                                                                                    |                         |
| Petr: p   Dom de votre   ganisation      - Auter une ou plusieurs indries     - Auter une ou plusieurs indries     - Auter une ou plusieurs indries     - Auter une ou plusieurs indries     - Auter une ou plusieurs indries     - Auter une ou plusieurs indries     - Auter une ou plusieurs indries     - Auter une ou plusieurs indries     - Auter une ou plusieurs indries     - Auter une ou plusieurs indries     - Auter une une de l'organisation (ou des organisations) qui organise (cc-organisent) l'événement.     - Auter une une de l'organisation (ou des organisations) qui organise (cc-organisent) l'événement.     - Auter and auter attres     - Auter and auter attres                                                                                                    |                            | Description:<br>B / U And 新書書語目目標標の作品的U M And · C Paragraph · Styles ·                                                                                                    |                         |
| Anter les des détails de cet évéceent   Si vous désirez joindre un i Ajoier un ou plusieurs fichiers fichier (facultatif) Danisation:                                                                                                    |                            | Description:<br>B / ① ARE 医 客 理 目 证 证 读 你 《 @ @ @ ① 图 A * 66 — ② Paragraph * Skyles *                                                                                                    |                         |
| • Auter une ou plusieurs images fichier (facultatif) • Jouer une ou plusieurs images fichier (facultatif) • · Jouer une ou plusieurs images fichier (facultatif) • · · · · · · · · · · · · · · · · · · ·                                                                                                    |                            | Description:<br>B J U Ave 影 書 書 臣 臣 康 康 『 『 』 ※ ① ● ※ ① 圣 ▲ • 66 - 2 Paragraph • Styles •<br>Path: p<br>Déscriber fondion Texte-riche"                                                                                                    | ľ                       |
| Om de votre<br>ganisation       Image: Comment in the second second se                                   |                            | Description:<br>B J U Are 臣 吾 君 臣 臣 臣 禄 禄 이 이 中 伊 U 圣 A * 66 - 2 Poragraph * Styles *<br>Path: p<br>Désactiver l'option "texte-riche"<br>Entre les défaité de cet événesent<br>Entre les défaité de cet événesent<br>Entre le | A                       |
| rganisation                                                                                                    |                            | Description:         B       I       II. Arec III. III. III. III. III. III. III. II                                                                                                    |                         |
| Indiquez le nom de l'organisations) qui organise (co-organisent) l'événement.<br>Autoriante élément<br>Achats publics<br>Achats publics<br>Achats publics<br>Autoriantie<br>Bution burrait du lucrativité limitée<br>Conference/Déontologie/codes de conduite<br>Enregister<br>Conference/Déontologie/codes de conduite<br>Conference/Déontologie/codes de conduite<br>Conference/Déontologie/codes de conduite                                                                                                    | om de votre                | Description:         B J L Arec III III III IIII IIII IIIIIIIIIIIIII                                                                                                    |                         |
| Thématiques :         Activais publics         Activais publics         Activais publics         Activais publics         Activais and manager         Assurances sociales         Activationmie         Borton lucratif voi lucrativité limitée         Chitros en elé         Contract         Plant DU Site                                                                                                    | om de votre<br>rganisation | B       ✓ 山本       玉 田 田 田 田 田 田 田 田 田 田 田 田 田 田 田 田 田 田 田                                                                                                    |                         |
| Argentmonnaies alternatives<br>Argentmonnaies alternatives<br>As surances sociales<br>Autonomie<br>Bentonie<br>Bentonie<br>Cohrence/Déontologie/codes de conduite<br>Enregistrer<br>Contract PLAIL DU SITE                                                                                                    | om de votre<br>rganisation | Description:         B J L Are E E E E E F F O C E L L L F F O C E L L L L F O C E L L L L L L L L L L L L L L L L L L                                                                                                    |                         |
|                                                                                                    | om de votre<br>rganisation | Description:<br>D J L Arec E E E E E E E F F O C → J L L Arc → C Poragraph → Bryles →<br>Path: p<br>Description "texte-riche"<br>Entrac is a details de out a venement<br>→ Apouter un out plusieurs fichiers<br>→ Apouter un out plusieurs fichiers<br>→ Apouter un out plusieurs fichiers<br>→ Apouter un out plusieurs fichiers<br>→ Apouter un out plusieurs fichiers<br>→ Apouter un out plusieurs fichiers<br>→ Apouter un out plusieurs fichiers<br>→ Apouter un out plusieurs fichiers<br>→ Indiquez le nom de l'organisations) qui organise (co-organisent) l'événement.<br>Apouter un autre élément<br>Tiematiques :<br>→ Apouter un out e blies                                                                                                    |                         |
| Contract   PLAN DU SITE                                                                                                    | om de votre<br>rganisation | B       ✓ U Are E E E E E E E E E E E E E E E E E E E                                                                                                    |                         |
| Enregistrer ColitAct   PLAIL DU SITE                                                                                                    | om de votre<br>rganisation | B       ✓       ✓       ✓       ✓       ✓       ✓       ✓       ✓       ✓       ✓       ✓       ✓       ✓       ✓       ✓       ✓       ✓       ✓       ✓       ✓       ✓       ✓       ✓       ✓       ✓       ✓       ✓       ✓       ✓       ✓       ✓       ✓       ✓       ✓       ✓       ✓       ✓       ✓       ✓       ✓       ✓       ✓       ✓       ✓       ✓       ✓       ✓       ✓       ✓       ✓       ✓       ✓       ✓       ✓       ✓       ✓       ✓       ✓       ✓       ✓       ✓       ✓       ✓       ✓       ✓       ✓       ✓       ✓       ✓       ✓       ✓       ✓       ✓       ✓       ✓       ✓       ✓       ✓       ✓       ✓       ✓       ✓       ✓       ✓       ✓       ✓       ✓       ✓       ✓       ✓       ✓       ✓       ✓       ✓       ✓       ✓       ✓       ✓       ✓       ✓       ✓       ✓       ✓       ✓       ✓       ✓       ✓       ✓       ✓       ✓       ✓       ✓       ✓       ✓       ✓       ✓       ✓       ✓                                                                                                    |                         |
| CONTACT   PLAN DU SITE                                                                                                    | om de votre<br>rganisation | Description:         B       I       I. Area E = E = E = E = E = E = E = E = E = E                                                                                                    |                         |
|                                                                                                    | om de votre<br>ganisation  | Description:         D J L Ark E E E E E E E E E E E E E E E E E E E                                                                                                    |                         |

Titre : Commencez par une majuscule. Le titre doit être si possible court et clair.

**Image/Visuel :** Il est important d'insérer une image. Logo de l'organisation ou une image liée à l'événement.

**Échéance :** Cliquez sur la date à laquelle l'événement aura lieu ainsi que l'heure. Si c'est pendant une période de temps, noter la date de début (de) et de fin (à).

Détails date : A compléter si plus de précisons sont nécessaires, mais pas obligatoire.

**Type d'événement :** Toujours choisir N/A (Non Applicable)

**Résumé :** Le texte inséré dans ce champ sera un petit paragraphe (1 ou 2 lignes) en gras qui apparaîtra au début de l'article sous l'image. Cette phrase se présente comme un texte de résumé de type accrocheur (sorte de *synopsis* de l'événement).

Description : C'est le contenu principal de l'information à diffuser ! Mais attention à :

- Ne pas copier-coller depuis Word, car cela va engendrer un formatage bizarre. Il faut directement créer le contenu sur le site.
- Vous pouvez mettre en relief certaines infos en passant par **paragraph** puis sélectionnez *heading* 2 (en gras et vert) ou *heading* 3 (en gras et gris). N'utilisez donc pas de couleurs ou de police, tout est géré par la ligne graphique du site directement.
- Vous pouvez faire un lien vers un autre site internet : Pour promouvoir votre organisation ou pour donner plus d'infos. Sélectionnez la zone de texte dans la partie description où vous voulez faire le lien. Cliquez sur le logo des maillons de chaîne sur la barre d'outils de la section description. Une nouvelle fenêtre s'ouvre. Inscrivez l'adresse internet dans Link URL et ignorez le reste. Cliquez sur « Insert ». Le texte sélectionné apparaît alors en violet, le lien est fait !

| 😂 Créer "Événement       | et rendez-vous"   APRES-GE Public - Mozilla Firefox                                                                                                    |                            | - I- X        |
|--------------------------|----------------------------------------------------------------------------------------------------|----------------------------|---------------|
| Eichier Edition Africh   | ige Batorique Barque-pages Sottis 2                                                                                                    |                            |               |
| SF Creer Evenement et re | mdez-vous'   APR × Politicite de réception = laura_beldatil-apres-ig × +                                                                                                    |                            |               |
| ( ig apres-ge.th/or      | de/add/event                                                                                                    | (7) ≠ C   C = land         | - P 11        |
| Ppdforge Øf - Yahoo      | Search Q Z PORCestor eff ellay & Amazon Coupe      Portent 22.08.2012     Portent: 02.62     Portent: 02.62                                                                                                    | ns" 🕑 Aado 🖪 📷 😳 Optons"   | ^             |
|                          | Détails date :                                                                                                    |                            |               |
|                          | Type of Verdessensert :         Image: Second Second S | Nouvelle<br>fenêtre        |               |
|                          | Contrarge non-aditively pure/biffetorge dama Pigenera, di ed inguster<br>Mathema 250 caractères. Il vous en resta: 250<br>Description :<br>■ Z U en III en III E III (III en III en III e III)<br>Di Z U en III en III E III (III e III e III e III e III)                                                                                                    |                            |               |
| 4                        | Varian Maderiche<br>die eer debewaard<br>Frunde gubesters Richters                                                                                                    |                            |               |
| 🛃 démarrer               | r une su plusieurs inages<br>Ten:<br>Con:<br>Oter Totomentatus<br>Oter Totomentatus<br>Oter Totomentatus<br>Oter Totomentatus                                                                                                    | ogo des maillons de chaîne | v<br>🖉 🔁 0853 |
|                          | Sélectionnez le texte                                                                                                    |                            |               |

• Justifiez toujours votre texte !

# A choix :

•

Vous pouvez ajouter un fichier et joindre des documents à votre événement (préférablement en pdf) : Par exemple un bulletin d'inscription pour un cours ou le flyer de l'événement...etc : Cliquez sur « ajouter un ou plusieurs fichiers », transférer », placez la souris dans la zone où vous voulez insérer le lien au fichier dans la partie contenu puis «Insert ». Vous pouvez ensuite changer l'intitulé du fichier.

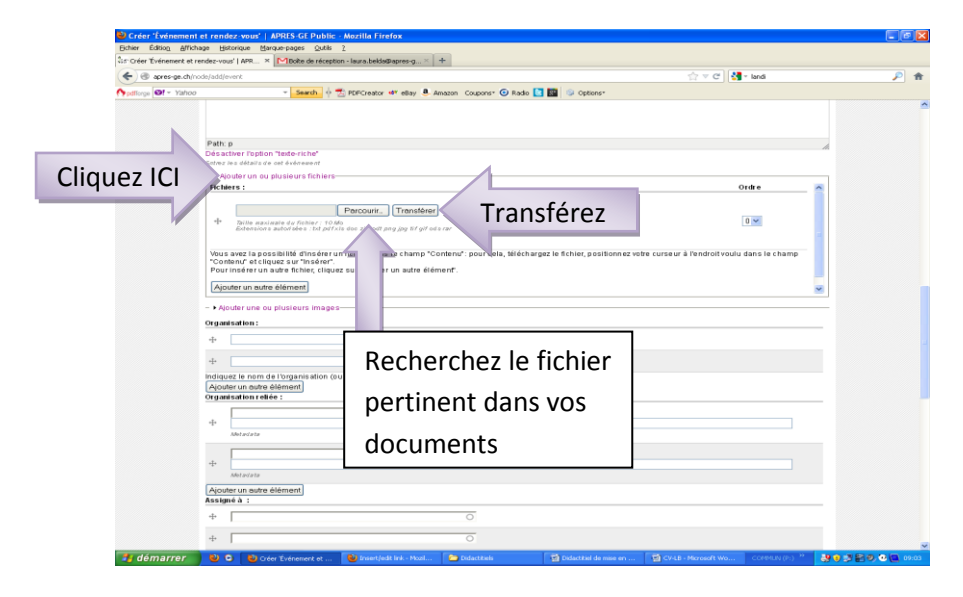

**Enregistrez !** L'équipe de la Chambre de l'économie sociale et solidaire sera avertie de votre événement et la publiera sur le site dans les plus brefs délais.

#### MISE EN LIGNE D'UNE ACTUALITÉ

Sortie d'un livre, d'une info, un communiqués de presse, une annonce d'une formation **avec** inscriptions préalables (sinon c'est un événement), vos bon plans divers, vos offres spéciales, vos petites annonces...

# **ZONES À REMPLIR :**

Ν

| Créer 'Actualite<br>Echier Édition Aff                                                                                                    | ichage <u>H</u> istorique <u>M</u> an                                                                                                    |                                                                                                    |                                                                                                    |                                                                                                    |                                                                                                    |                                                                                                    |                   |
|----------------------------------------------------------------------------------------------------|----------------------------------------------------------------------------------------------------|----------------------------------------------------------------------------------------------------|----------------------------------------------------------------------------------------------------|----------------------------------------------------------------------------------------------------|----------------------------------------------------------------------------------------------------|----------------------------------------------------------------------------------------------------|-------------------|
| Creer Actualite' A     A     A     A     A     A     A                                                                                                    | PRES-GE Public                                                                                                    | T Sawth & T DEFord                                                                                                    | har dill altan a danama da Cana                                                                                                    | errer 🖓 Durke 🖪 🕅 🙊 Antier                                                                                                    | <br>⊂ ⊂ ]                                                                                             | 🚰 - cadr                                                                                                    |                   |
| Panorge WI + Tark                                                                                                    | ADHÉRER                                                                                                    | S'INSCRIPE A LA<br>NEWSLETTER                                                                                                    | tor 🐨 ebay 🥶 Amazon 🥔 Coup                                                                                                    | oons" 🔮 Radio 💽 🔛 🎯 Option                                                                                                    | s*                                                                                                    | Rechercher                                                                                                    | 2                 |
|                                                                                                    | Ø                                                                                                    | Chambre<br>sociale et<br>APRÈS-GE                                                                                                    | de l'éconor<br>solidaire                                                                                                    | nie                                                                                                    | UNE<br>AUTRE<br>ÉCONOMIE<br>EXISTE !                                                                  |                                                                                                    |                   |
|                                                                                                    | 👚 - APRÈS-GE                                                                                                    | DÉCOUVRIR L'ESS                                                                                                    | L'ESS EN PRATIQUE                                                                                                    | NOS PRESTATIONS LE PR                                                                                                    | OGRAMME PPE+ ESSAIM                                                                                   | PORTAIL                                                                                                    |                   |
| Titre                                                                                                    | Créer 'Actu                                                                                                    | ialite'                                                                                                    |                                                                                                    |                                                                                                    |                                                                                                    |                                                                                                    |                   |
|                                                                                                    | Titre : *                                                                                                    |                                                                                                    |                                                                                                    |                                                                                                    |                                                                                                    |                                                                                                    |                   |
|                                                                                                    | Visuel :<br>N/A                                                                                                    |                                                                                                    |                                                                                                    |                                                                                                    |                                                                                                    |                                                                                                    |                   |
| Visuel                                                                                                    | ◯ Image<br>◯ Vidéo                                                                                                    |                                                                                                    |                                                                                                    |                                                                                                    |                                                                                                    |                                                                                                    |                   |
|                                                                                                    | Si vous souhaiter ajo<br>Linage (ou la vidéo)<br>Résumé : *                                                                                                    | uber un visuel pour illuster l'act<br>sera affichée en haut à droite d                                                                                                    | ualité, vous avez le choix entre une<br>le l'actualité, sur la page d'accueil                                                                                                    | suidéo ou une image.<br>(si l'événement y apparait) et dans la .                                                                                                    | liste d <i>es actualités</i> .                                                                        |                                                                                                    |                   |
| Résumé                                                                                                    |                                                                                                    |                                                                                                    |                                                                                                    |                                                                                                    |                                                                                                    |                                                                                                    |                   |
|                                                                                                    | Ce champ sera utilisé                                                                                                    | pourl'aMohage en page d'accu                                                                                                    | veil et dans tes. A estimporta                                                                                                    | nt qu'il soit accro                                                                                                    | ent affiché sur l'actualité juste en de                                                               | .::<br>ssus du contenu.                                                                                                    |                   |
|                                                                                                    | Maximum 250 cha                                                                                                    | ractères. Il vous en reste: 25                                                                                                    |                                                                                                    |                                                                                                    |                                                                                                    |                                                                                                    |                   |
| Contenu                                                                                                    | B Z U ABC                                                                                                    |                                                                                                    | • • • • • • • • • • • • •                                                                                                    | 66 — 📿 Paragraph 💌 Styles                                                                                                    | 5 .                                                                                                   |                                                                                                    |                   |
| contenu                                                                                                    | Path: p                                                                                                    |                                                                                                    |                                                                                                    |                                                                                                    |                                                                                                    | 4                                                                                                    |                   |
| F                                                                                                    | Désactiver l'option<br>- • Ajouter un ou p                                                                                                    | "texte-riche"<br>Iusieurs fichiers                                                                                                    |                                                                                                    |                                                                                                    |                                                                                                    |                                                                                                    |                   |
|                                                                                                    | - • Ajouter une ou                                                                                                    | plusieurs images                                                                                                    |                                                                                                    |                                                                                                    |                                                                                                    |                                                                                                    | -                 |
| Créer 'Actualite     Echier Édition Aff     Maplacement login in                                                                                                    | <mark>'   APRES-GE Public -</mark><br>ichage ∐storique Mar<br>nformation for Laura ×                                                                                                    | As Greer Actualite'   APRES-GE                                                                                                    | Public × 🛃 APRES/ Cham                                                                                                    | bre de l'économie sociale et 🐃 📦                                                                                                    | age d'accueil - Google Documents                                                                      | ×   (J Procedures_gestion                                                                                                    | _membres_06.03    |
| Créer 'Actualité<br>Echer Éditog Aff<br>Replacement logn i<br>en Replacement logn i<br>apres-ga.ct<br>pationgs @t - Yaho                                                                                                    | APRES-GE Public -     khage Historique Mare     formation for Laura ×     /node/add/actualke                                                                                                    | a Gréer Actualite"   APRES-GE<br>▼ Search ∳ 🛃 PDFCreal                                                                                                    | Public × APRES, Cham                                                                                                    | bre de l'économie sociale et 👔 🛐                                                                                                    | age d'accuell - Google Documents $\bigwedge_{i=1}^{i} \forall \in \mathbf{C}$                         | <ul> <li>Of Procedures_gestion,</li> <li>lettre remerciement parte</li> </ul>                                                                                                    | membres_06.03     |
| Créer 'Actualité<br>Extre Éditop d'<br>Medacement login i<br>Softoge @1 - Yaho                                                                                                    | <sup>1</sup> APRES-GE Public -<br>ichage Historique (Mar<br>framation for Laura ×<br>//node/add/actualite<br>20                                                                                                    | अङ'Créer Actualite'   APRES-GE<br>• Search े 7 2 PDFCreat                                                                                                    | Public × APRESy Cham<br>tor 49 eBay 3 Amazon Coupon                                                                                                    | bre de l'économie sociale et 👔 🕞<br>s= 🕜 Radio 💽 🔝 🛞 Options=                                                                                                    | age d'accueil - Google Documents<br>슈 ァ 군 ]                                                           | <ul> <li>U Procedures_gestion,</li> <li>I estre remerciement parte</li> <li< td=""><td>membres_06.03</td></li<></ul>                                                                                                    | membres_06.03     |
| Créer 'Actualité<br>Editer Éditog Aff<br>MReplacement login<br>Softiage Of - Yaho                                                                                                    | APRES-GE Public     *       ichage     Historique     Mari       nformation for Lawa     *       inode/add/actualite       20       Ce champ sera utilisé                                                                                                    | Rer Créer Actualite'   APRES-GE<br>- Search ∲ ∞ PDFCreat<br>pour l'affichage en page d'accu                                                                                                    | Public × TAPRES, Cham<br>tor 49 eBay & Amazon Coupon:<br>well et dans les lides. 8 est impoda                                                                                                    | ere de l'économie sociale et 👘 🖬                                                                                                    | oge d'accueil - Google Documents<br>☆ マ C )<br>ent affiché sur l'incluaitté jurde en de               | I fracedures_gestion,<br>set lettre remerciement parte<br>                                                                                                    | membres_06.03     |
| Créer 'Actualité<br>Echer Éduco Aff<br>MReplacement Joan<br>C apres-ge.d<br>patrage Of - Yahr                                                                                                    | *   APRES-GE Public                                                                                                    | Ter Greer Actualiter   APRES-GE<br>★ Search. ↓ ★ ∑ POFCreat<br>pour l'àffichage en page d'aces.<br>ractères. Il vous en reste: 25                                                                                                    | Public × CAPRES; Cham<br>tor eV eBay . Amazon Coupons<br>will et dans les listes & est importa-<br>to                                                                                                    | bre de l'économie sociale et                                                                                                    | age d'accuel - Google Documents                                                                       | I d'incodures_gostion,<br>I lettre remerciement parte<br>                                                                                                    | membres_06.03     |
| Créer 'Actualité<br>Extre Éditog Aff<br>Replacement logn in<br>Polloge Ør- Yaho                                                                                                    | * APRES-GE Public - 0<br>thope (storique (gen<br>fromation for Leara × 4<br>vinde/add/actualite           20           Ce change terra utilité<br>Maximum 250 chai           Contenu: *           B / U ext =                                                                                                    | The Geer Actual of I PARESSE<br>▼ Search ∳ 5 PDFCreat<br>pour 1 biffichage en page d'acou<br>ractères. Il vous en reste: 25<br>■ ■ Ⅲ Ⅲ vous en reste: 25                                                                                                    | Public × CARRES, Cham<br>kor «V eBay C Amazon Coupon<br>well et dans les lides. 8 est importa-<br>to<br>0<br>2 ) (*                                                                                                    | bre de l'économie sociale et                                                                                                    | ege d'accusi - Google Documents<br>$c_{2}^{i} \neq C$<br>ent affiché sur l'actualité juste en de<br>: | ✓ freedures_gestion,<br>↓ • lettre remerciement parte<br>                                                                                                    | membres_06.03     |
| Créer 'Actualité<br>Edier Éduco Aff<br>MReplecement Joan<br>Contraction<br>Stationes Off - Yahr                                                                                                    | '   APRES-CE Public -<br>chaye (storique (gen<br>formation for Laza                                                                                                    | Ter Greer Actualiter   APRES-GE                                                                                                    | Public × MARES; Cham<br>tor «V eBay S. Amazon Coupon<br>vel) et dans les l'ides. S est importa-<br>to<br>Co                                                                                                    | bre de l'économie sociale et. 👘 🖬<br>s- 🕜 Radio 💽 💽 🕜 Options-<br>nt qu'il soit accorcheur. A sera égalear<br>46 — 2 Paragraph + Styles                                                                                                    | oge d'accueil - Google Documents<br>$\widehat{\ } \  \  \  \  \  \  \  \  \  \  \  \  $               | -   U frocedures_gestion,                                                                                                    | _membres_06.03    |
| Créer 'Actualité<br>Edite Édito d'<br>Replacement login i<br>Definique et vanc<br>Spottoge et vanc                                                                                                    | * APRES-CF Public - 1<br>chope (storique (gen<br>formation for Laura ×<br>introde/add/actualite<br>20<br>Ce ehamp sora utilité<br>Maximum 250 cha<br>Contenu: *<br>B J 및 Acc ≣<br>Path: p                                                                                                    | Nor Greer Actualitet   APRES-SE<br>▼ Search                                                                                                    | Public × MARRES, Cham<br>har 4V eBay & Amazon Coupons<br>well et dans les lides. 8 est importa-<br>to<br>et ( an les lides. 8 est importa-<br>to<br>et ( an les lides. 8 est importa-<br>to)                                                                                                    | ter de l'économie sociale et                                                                                                    | ege decouri- Google Documents<br>(a) = C<br>ent attiché sur l'actualité juste en de<br>a .            |                                                                                                    | membres_06.03     |
| Créer 'Actualité<br>Brier Éduco d'<br>Meplacement logn<br>Control de Control<br>Politope Ol + Yaho                                                                                                    | APRES-GE Public     choop istorique (iter-<br>information for Laura _ ≫     information for Laura _ ≫     information for Laura _ ≫     information for Laura _ ≫     Ce shamp terra utilité     Maximum 250 cha Contenu :*     B                                                                                                    | Jar Order Actuality   APRES-GE       ■ Search       ● ② PDFCreat       pour / Smithage en page d'accua       ractères. Il vous en reste: 25       ■ ■ □ □ □ □ □ □ □ □ □ □ □ □                                                                                                    | Public × MARESy Cham<br>tor 4V eBay & Amazon Coupon<br>cell et dans les lides. A est importa-<br>to<br>Company & Section & A - et<br>Pourrajo<br>public (foco                                                                                                    | the de l'économie sociale et                                                                                                    | ege d'accual - Google Documents<br>$\widehat{\ } \  \  \  \  \  \  \  \  \  \  \  \  $                |                                                                                                    | mentres_06.03     |
| Créer 'Actualité<br>Editor Éduco Aff<br>Maplacement logn<br>Contrope Off - Yaho                                                                                                    | * APRES CE Public<br>those istorique (bro<br>formation for Laza                                                                                                    | Per Order Actuality   APRES-GE       ★ Search                                                                                                    | Public × MARRES, Cham<br>tor 4V eEay & Amazon Coupon<br>cell et dans les li des & d est importa-<br>to<br>Pour ajoo<br>pdf (fac                                                                                                    | the de l'économie sociale et le le le<br>s  Pado  Pado                                                                                                    | oge daccual - Google Documents                                                                        | I U frocedures_gostion                                                                                                    | greenfores_66.03  |
| Créer 'Actualité<br>Editer Éditog Aff<br>MReplacement login<br>Distinge Off - Yaho                                                                                                    | APRES OF Public -<br>chooge (storique (gen<br>récremention for Laza                                                                                                    | Yer Geer Actualite'   APRES-GE     Your Crear Actualite'   APRES-GE     pour l'affichage en page d'accu     pour l'affichage en page d'accu     pour l'affichage en page d'accu     pour l'affichage en page d'accu     pour l'affichage en page d'accu     pour l'affichage en page d'accu     the set of the set of the | Public × Lapress, cham<br>tor 49 essay & Amazon Coupon<br>cell et dans les li ales . I est importa-<br>to<br>co<br>Pour ajo<br>pdf (fac                                                                                                    | tere de l'économie sociale et<br>• • • Radio • • • • • • • • • • • • • • • • • • •                                                                                                    | oge d'accuell - Google Documents                                                                      | I U frocedures_gestion, I lettre remerciement parte .::                                                                                                    | greenbrees_56.03  |
| Créer 'Act unité<br>Echier Édiog def<br>Meplecement loon<br>in<br>patrope Of - Yahr                                                                                                    | APRES CE Public -<br>chape (storique (gen<br>rformation for Laza                                                                                                    | Yer Green Actuality   APRESCE         ▼ Search.          ∲         ∑         POFCreat         pour I biffichage en page d'accuration         ractères. II vous en reste: 25         E          ≡         ≡         ≡                                                                                                    | Public × APRES, Cham<br>tor 49 eBay & Amazon Coupon<br>e01 et dans les II ales & est Importa-<br>to<br>Pour ajo<br>pdf (fac                                                                                                    | ere de l'économie sociale et.<br>• • • Reado • • • • • • • • • • • • • • • • • • •                                                                                                    | oge d'accuell - Google Documents                                                                      | I U frocedures_gestion, I lettre remerciement parte                                                                                                    | prembres_66.03    |
| Créer 'Actualité<br>Prier Éduco (47<br>Meglecement loon<br>€ 3 apres-ge.d<br>↑ patrope €1 = Yahr                                                                                                    | () APRES-CE Public -<br>chape (storing) (pr<br>information for Laza                                                                                                    | Image: Content Actualized   APRESCIE         Image: Search.       Image: Search.         pour l'affichange en page d'arce.         pour l'affichange en page d'arce.         pour l'affichange en page d'arce.         pour l'affichange en page d'arce.         pour l'affichange en page d'arce.         pour l'affichange en page d'arce.         pour l'affichange en page d'arce.         intervente en page d'arce.         intervente en page d'arce.      <                                                                                                    | Public × MARKES, Cham<br>tor et et es les li des. 8 est impodation<br>el et dans les li des. 8 est impodation<br>e ) (* >> 3 & 1 = 1 Arrago<br>Pour ajo<br>pdf (fac                                                                                                    | ere de l'économie sociale et<br>s © Radio  ©  ©  Cotone<br>et qu'il soit accenteur. A sera égalear<br>et qu'il soit accenteur. A sera égalear<br>et qu'il soit accenteu | oge d'accuel - Google Decuments                                                                       | I ettre remerciement parte          seue du contonu.                                                                                                    | jumbres 6.03      |
| Créer 'Actualité<br>pèrier Éduco d'il<br>Replacement login<br>→ garca-ga-d<br>→ patroge @l = Yahe                                                                                                    | APRIS-CE Public -     ichoge getoripo (gen     formation for Laza                                                                                                    | Image: Control of the second second secon                          | Public × MARKES, Cham<br>tor 4V eEay & Amazon Coupons<br>cell et dans les li des. 8 est importa-<br>cell et dans les li des. 8 est importa-<br>cell et dans les li des. 8 est importa-<br>cell et dans les li des. 8 est importa-<br>cell et dans les li des. 9 est importa-<br>cell et dans les li des. 9 est importa-<br>te des les li des. 9 est importa-<br>te des les li des. 9 est importa-<br>te des les li des les li des li des li | ter de l'économie sociale et                                                                                                    | oge d'accuel - Google Douunerts                                                                       | <pre>Identification in the second second sec</pre> | membres_06.03     |
| Créer 'Actualité<br>Brier Éduco d'<br>Meplacement logn<br>Contrope Off Yaho                                                                                                    | APRES CE Public     choop istorique (bro     formation for Laza                                                                                                    | Nor Green Actuality   APRESCE         ▼ Search, IF IS POFCreat         pour/16/fichage en page d'accu         ractères. Il vous en reste: 25         E IS IS IS IS IS IS IS IS IS IS IS IS IS                                                                                                    | Public × MARESy Cham<br>tor 4V eBay & Anazon Coupon<br>cell of dans les lides. A est importa-<br>to<br>Pourr ajo<br>pdf (fac                                                                                                    | ter de l'économie sociale et                                                                                                    | oge daccual - Google Documents                                                                        | Offroedures_gostion;     Offroedures_gostion;     Offroedures_gost            | mentres_6.03      |
| Créer 'Actualité<br>Dire Educa d'<br>Replacement logn<br>Contrage d' Value<br>Values<br>t adresse                                                                                                    | APRES OF Public APRES OF Public Achape (storing) (gen formation for Laza )  formation for Laza )  formation for Laza  Contenu:   Path: p Désactiver l'option  Acouter un ou  Acouter un ou  Acouter un ou  Acouter un ou  Contenu:    Control   Control   Control   Control   Control  Control  Co | Texte-richer  "texte-richer"  "texte-richer"  terment                                                                                                    | Public × MARRES, Cham<br>tor 4V eEay & Amazon Coupon<br>cell et dans les listes & est importa-<br>to<br>Pourrajo<br>pdf (fac                                                                                                    | ter de l'économie sociale et                                                                                                    | age d'accuail - Google Documents                                                                      | I of frocedures_gestion,     I of the remerciement parts                                                                                                    | greenforces_06.03 |
| Crier Schooling<br>Prior Educe of<br>Replacement Joan<br>Control of Prior<br>Control of Prior<br>Control of Prio                                                                                                    | APRES CE Public - Chape (storips) (generation of the Laza                                                                                                    | Yer Green Actualite"   APRES GE     Yer Green Actualite"   APRES GE     poor / biffichage en page d'accu poor / biffichage en page d'accu poor / biffichage en  | Public × IIAPRESy Cham<br>tor 4V eBay & Amazon Coupon<br>cell et dans les li ales . I est importa-<br>to<br>Pour ajo<br>pdf (fac                                                                                                    | te e de l'économie sociale et<br>• • Radio Radio Regional de Coptone-<br>nt qu'il soit accocheur, il sera égaleer<br>• • • • • Paragraph • Styles<br>utter un fichier<br>ultatif)                                                                                                    | oge d'accuell - Google Documents                                                                      | I U frocedures_gestion, I lettre remerciement parte                                                                                                    | greenbres_56.03   |
| Créer 'Actualité<br>Peter Édico def<br>Replacement Joan<br>Contrope de Parla<br>tadressee<br>votree<br>hisation                                                                                                    | APRES CE Public - Chape (storigue (gen formation for Laza                                                                                                    | Image: Content Activation   APRESCR         ▼ Search.                                                                                                    | Public × APRES, Cham<br>tor 4V eBay & Amazon Coupon<br>will et dans les listes & est importa-<br>to<br>Pour ajo<br>pdf (fac                                                                                                    | te de l'économie sociale et.                                                                                                    | age d'accuel - Google Documents                                                                       | I of Procedures_gestion, I lettre remerciement parte                                                                                                    | prembres 6.03     |
| Crér 'Actuallie<br>Pohre Educa (47<br>Meglocener loon<br>→ arec-ged<br>→ arec-ged | Carl APRIS CF Public - Character and the second second se | Image: Content Advance   APRESCE         Image: Search       Image: Search         pour l'atificatage en page d'accu         pour l'atificatage en page d'accu         ractères. Il vous en reste: 25         Image: Image: Imag                                                                                                    | Public × APRESy Cham<br>tor 4V eBay & Anazon Coupon<br>will of data ice il idee. 8 ext impoda<br>0<br>Pour ajo<br>pdf (fac                                                                                                    | ere de l'économie sociale et.<br>• © Radio  © © Coptone-<br>rt qu'il soit accentreur. <i>It</i> seux égalent<br>• • • • • • • • • • • • • • • • • • •                                                                                                     | oge d'accuel - Google Documents                                                                       | I lettre remerciement parte                                                                                                    | jumbres 6.03      |
| Creer 'Actualite<br>Peter Educa (M<br>Replacement loan<br>The Replacement loan<br>The Decomposition<br>The Decomposition<br>The Decompositi                                                                                                    | APRIS CF Public -  APRIS CF Public -   Aprice detains for Laza *   Ce obsarp sore utilite  Ce obsarp sore utilite  Ce obsarp sore utilite  Ce obsarp sore utilite  Ce obsarp sore utilite  Path: p Dés activer l'option  - > Ajouter un ou p  - > Ajouter un ou p  - > >  - >  - >  - >  - >  - >  - >                                                                                                    | Image: Control of Actuality   APRESSE         Image: Sourch       Image: Sourch         pour l'britchage en page d'accu         pour l'britchage en page d'accu         ractères. Il vous en reste: 25         Image: Image: Ima                                                                                                    | Public × MARKESy Cham<br>tor 4V eExy & Anazon Coupon<br>cel et dans les lides. A est importa-<br>io<br>Pourr ajo<br>pdf (fac                                                                                                    | ter de l'économie sociale et                                                                                                    | oge d'accuel - Google Douunerts                                                                       | Intre remerciencent parte                                                                                                    | mentres_6.03      |

Titre : Commence par une majuscule. Le titre doit être si possible court et clair.

**Image/Visuel :** Il est important d'insérer une image. Le logo de l'organisation ou une image liée à l'actualité.

**Résumé :** Le texte inséré dans ce champ sera un petit paragraphe (1 ou 2 lignes) en gras qui apparaîtra au début de l'article sous l'image. Cette phrase se présente comme un texte de résumé de type accrocheur (*synopsis* de l'actualité).

Contenu : C'est le contenu principal de l'information à diffuser ! Mais attention à :

- Ne pas copier-coller depuis Word, car cela va engendrer un formatage bizarre. Il faut directement créer le contenu sur le site.
- Vous pouvez mettre en relief certaines infos en passant par **paragraph** puis sélectionnez *heading* 2 (en gras et vert) ou *heading* 3 (en gras et gris). N'utilisez donc pas de couleurs ou de police, tout est géré par la ligne graphique du site directement.
- Vous pouvez faire un lien vers un autre site internet : Pour promouvoir votre organisation ou pour donner plus d'infos. Sélectionnez la zone de texte dans la partie contenu où vous voulez faire le lien. Cliquez sur le logo des maillons de chaîne sur la barre d'outils de la section contenu. Une nouvelle fenêtre s'ouvre. Inscrivez l'adresse internet dans Link URL et ignorez le reste. Cliquez sur « Insert ». Le texte sélectionné apparaît alors en violet, le lien est fait. Exemple :

| 🐸 Créer "Événement e     | t rendez-vous'   APRES-GE Public - Mozilla Firefox                                                                                                    |                                | - a 🗙    |
|--------------------------|----------------------------------------------------------------------------------------------------|--------------------------------|----------|
| Eichier Edition Affiche  |                                                                                                    |                                |          |
| SE Créer Événement et re | dez-vous'   APR × Mooke de réception - laura.belda@apres-g × +                                                                                                    |                                |          |
| ( apres-ge.dh/no         | le/add/event:                                                                                                    | 수 🐨 😋 - kenk                   | ۴ 🔍      |
| 🏫 pdforge 🐼 - Yahoo      | - Search 🕴 🔁 PDFCreator 🖤 eBay 🚨 Amazon                                                                                                    | supons" 💿 Radio 📘 🎆 💿 Options" |          |
|                          |                                                                                                    |                                | <u>~</u> |
|                          | - • Répétitions                                                                                                    |                                |          |
|                          |                                                                                                    |                                |          |
|                          | Détails date :                                                                                                    |                                |          |
|                          | Type of Verdinament 1<br>© NA<br>⊙ µche prour tester<br>o test                                                                                                    |                                |          |
|                          | Résumé : * Unk U                                                                                                    | Nouvene                        |          |
|                          | Target<br>Tale<br>Clays                                                                                                    | fenêtre                        |          |
|                          | Ce change sere utilizé your l'affinage dans l'agenda é el ingenden<br>Machnum 250 caractères. Il vous e on reste: 250<br>Des crigénes :<br>De 1 du vé de la la la la la la la la la la la la la |                                |          |
| 4                        | Californ "Indianic Int"<br>Profit or el delanasteri<br>Francia glubarenasteri<br>ranne alu phusicaris inte gas                                                                                  |                                | -        |
| 📲 démarrer               | Criste Swimmers at Direct/refs into Host                                                                                                    | Logo des maillons de chaîne    |          |
|                          | Sélectionnez le text                                                                                                    | 2                              |          |

• Justifiez toujours votre texte !

#### A choix :

Vous pouvez ajouter un fichier et joindre des documents à votre annonce (préférablement en pdf) : Par exemple un bulletin d'inscription pour un cours ou le flyer de l'événement...etc : Cliquez sur « ajouter un ou plusieurs fichiers », transférer », placez la souris dans la zone où vous voulez insérer le lien au fichier dans la partie contenu puis «Insert ». Vous pouvez ensuite changer l'intitulé du fichier.

| Fichier Édition Affichane Historique Marquenanes Outils 2                            |     |
|--------------------------------------------------------------------------------------|-----|
| Sir Gréer Torienenet et rendez-vour   APP × Monte de récepton - isure, belde@pares-g |     |
| 🛞 🛞 aprese_e.ch/rods/sdd/event 🖄 🐨 kind                                              | ۶ 🔎 |
| 🏠 🕹 🕹 🕹 🕹 🕹 🕹 🕹 🕹 🕹 🕹 🕹 🕹 🕹                                                          |     |
| <text></text>                                                                        |     |

#### Evénements reliés : Ignorez

**Organisation :** Ecrivez le nom de votre structure organisation dans le premier encadré titré organisation, le système vous le proposera automatiquement une fois les premières lettres écrites, le système vous proposera votre organisation.

Coordonnées: Nom/Courriel de contact/Téléphone/Site Internet : Complétez en fonction

**Enregistrez !** L'équipe de la Chambre de l'économie sociale et solidaire sera avertie de votre actualité et la publiera sur le site dans les plus brefs délais.

#### MISE EN LIGNE D'UNE OFFRE D'EMPLOI

| 🕙 Créer 'Offre d'emp    | loi'   APRES-GE Pub                        | lic - Mozilla Firefox             |                                                                             |                        |               |                                      |             |                     |
|-------------------------|--------------------------------------------|-----------------------------------|-----------------------------------------------------------------------------|------------------------|---------------|--------------------------------------|-------------|---------------------|
| Eichier Edition Afficha | ige Historique Marqu<br>AP × N             | ue-pages <u>O</u> utils <u>?</u>  |                                                                             |                        |               |                                      |             | irche × +           |
| ♦ \$55° apres-ge.ch/n   | ode/add/off                                |                                   |                                                                             |                        |               |                                      |             |                     |
| Mpdfforge St - Yahoo    |                                            | 🝷 Search 🔶 🔂 PDFCreat             | tor 🐠 eBay 遵 Amazon 🐲 🤇                                                     | oupons* 🗿 Radio 📘 🔡    | Options*      |                                      |             |                     |
|                         | ADHÉRER                                    | S'INSCRIÈE À LA<br>NEWSLETTER     |                                                                             |                        |               |                                      | Rechercher  | <b>Q</b>            |
|                         |                                            |                                   |                                                                             |                        |               |                                      |             |                     |
|                         | Ø                                          | Chambre<br>sociale et<br>APRÈS-GE | de l'éconc<br>solidaire                                                     | omie                   |               | UNE<br>AUTRE<br>ÉCONOMIE<br>EXISTE ! |             |                     |
|                         | 👚 APRÈS-GE                                 | DÉCOUVRIR L'ESS                   | L'ESS EN PRATIQUE                                                           | NOS PRESTATIONS        | LE PROGRAMM   | IEPPE+ ESSAIM                        | PORTAIL     |                     |
|                         | L'ESS EN PRATI                             |                                   | Créer 'Offre d'e                                                            | mploi'                 |               |                                      |             |                     |
|                         | ACTUALITÉS                                 |                                   | Titre                                                                       |                        |               |                                      |             |                     |
|                         | AGENDA GÉNÉRAL                             | Titre                             |                                                                             |                        |               |                                      |             |                     |
|                         | OFFRES D'EMPLO                             | 21.01                             | Date de dépublication : ^<br>Jour : ^Mois : ^ Année :<br>3                  | t publik Date          | e de dé-p     | oublication                          |             |                     |
|                         | CONSOMMER                                  |                                   | Description:*<br>B / II ABC ≡ ≡ ≣                                           |                        | ലംജ്പം        |                                      |             |                     |
|                         | ENTR<br>TRAV Desc<br>RECRUTER<br>SE FORMER | cription                          |                                                                             | oh - Styles -          | >:< •         |                                      |             |                     |
|                         | ETUDIER L'ESS                              |                                   | Path: p                                                                     |                        |               | 4                                    |             |                     |
|                         | ETES-VOUS ESS 0                            | COMPATIBLE ?                      | Désactiver l'option "1 ⊧-                                                   | ict                    |               |                                      |             |                     |
|                         |                                            |                                   | Annexe :                                                                    |                        |               | -                                    |             |                     |
| Anr                     | nexe (facu                                 | ltatif)                           | Taille maximale du fic<br>Extensions autorisée                              | Parcourir T            | ransférer     |                                      |             |                     |
|                         |                                            |                                   | Ajouter un ou plusieurs d<br>annonce.<br>Ajouter un autre élémen<br>Contact | ocuments pdfen complém | nent de votre |                                      |             |                     |
| 🛃 démarrer              | 🕑 🙂 🕞 🕑 c                                  | Iréer 'Offre d'emploi' 📴 '        | *Document 1 non enr 🛛 🗐                                                     | Procédure - Publicatio |               |                                      | COMMUN (P:) | 🛃 🔐 😧 👔 🛒 🧐 🛄 17:50 |

| eplacement login inform | mation for Laura >                                               |                                                                                                    | \$_06.03.20 > |
|-------------------------|------------------------------------------------------------------|----------------------------------------------------------------------------------------------------|---------------|
| 🔵 🕘 apres-ge.ch/nor     | de/add/offre-emploi                                              | 😭 🤝 C 🗌 🚼 – lettre remerciement partenaires                                                                                                   | <b>_</b>      |
| fforge 🛛! - Yahoo       | 👻 Search 🚸 🛣 PE                                                  | /FCreator 🐠 eBay 🚨 Amazon Coupons* 🧿 Radio 📘 🗱 🥹 Options*                                                                                     |               |
|                         | CONSOMMER<br>ENTREPRENDRE<br>TRAVAILLER<br>RECRUTER<br>SE FORMER | Description:'<br>D / U Ase 副書語語語語語語: [ ] [ ] [ ] [ ] [ ] [ ] [ ] [ ] [ ] [                                                                    |               |
|                         | ETUDIER L'ESS<br>ETES-VOUS ESS COMPATIBLE ?                      | Path: p Désactiver l'option "texte-riche" Annexe : Parcourir Transférer                                                                       |               |
|                         | Organisation                                                     | Abuter un ou plusie urs documents pdf en complément de votre<br>annonce.<br>Ajouter un autre élément<br>Contact<br>Organisation:<br>Adresse : |               |
|                         |                                                                  | Adresse, Téléphone,                                                                                                    |               |
|                         |                                                                  | Téléphone : Courriel de contact                                                                                                    |               |
|                         |                                                                  | Entrer volre nuele o de léképhone sous la forme suivante : "022 111 22 33 "441 22 2111 22 33" Courriel:                                       |               |
|                         |                                                                  | Enregistrer                                                                                                    |               |

**Titre :** Ecrivez le titre du poste, avec si possible le pourcentage du temps de travail. Commencez par une majuscule. Ne pas mettre le nom de l'organisation, et féminisez l'offre ! **Date de dé-publication :** Notez la date à laquelle les candidatures ne seront plus réceptionnées. L'annonce s'archivera automatiquement à cette date, et n'apparaîtra donc plus sur le site d'APRÈS-GE.

Description : C'est le contenu principal de l'information à diffuser !

- Écrivez directement sur le site d'internet. Ne faites pas de copier-coller de Word ou autre car le système engendrera un formatage bizarre.
- N'utilisez pas de couleurs ou de police, tout est géré par la ligne graphique du site directement. Vous pouvez toutefois mettre en relief certaines infos en passant par **paragraph** puis *heading* 2 (en gras et vert) ou *heading* 3 (en gras et gris).
- Vous pouvez faire un lien vers un autre site internet, pour promouvoir votre organisation ou pour donner plus d'infos.

Sélectionnez la zone de texte dans la partie **contenu** où vous voulez faire le lien. Cliquez sur le logo des maillons de chaîne sur la barre d'outils de la section **contenu**. Une nouvelle fenêtre s'ouvre. Inscrivez l'adresse internet dans **Link URL** et ignorez le reste. Cliquez sur « **Insert** ». Le texte sélectionné apparaît alors en violet, le lien est fait.

Exemple :

| ill arrange ching | de la del la del la del la del la del la del la del la del la del la del la del la del la del la del la del la |                                                                                                    | and a contract of the stand          | 2 |
|-------------------|----------------------------------------------------------------------------------------------------|----------------------------------------------------------------------------------------------------|--------------------------------------|---|
| Torge Of - Yahoo  | Seath + 2 REFORM                                                                                               | or 4 <sup>9</sup> elsey ≜ Aussin Cosport <sup>®</sup> © Rado <b>™ ™</b> © Optione <sup>-</sup><br>de l'économie<br>solidaire                                                                                                    | UNE<br>AUTRE<br>ÉCONOMIE<br>EXISTE ! |   |
|                   | APRÈS-GE DÉCOUVRIR L'ESS                                                                                       | L'ESS EN PRATIQUE NOS PRESTATIONS LE PR                                                                                                    | OGRAMME PPE+ ESSAIM PORTAIL          |   |
|                   | L'ESS EN PRATIQUE<br>Actualités<br>Agenda général                                                              | Créer 'Offre d'emploi' Titre : ' Date de dépublication : '                                                                                                    | Logo des maillons<br>de chaîne       |   |
| Sé                | electionnez<br>le texte                                                                                        | L'en Color et Called<br>Called State (Called<br>Called State (Called<br>Description (Called<br>Description (Called<br>Descr | ő u z                                |   |
|                   | ETUGE NET ESS COMPARE                                                                                          | Minertredit links Mazzila Firefax     Monortredit links Mazzila Firefax     Monortredit links     Monortredit links     Monortredit     Monortredit     Monortredit     Monortredit     Monortredit     Monortredit     Monortredit     Monortredit                                                                                                    | Nouvelle fenêtre                     |   |

• Justifiez toujours le texte !

## A choix :

Annexe : si vous souhaitez ajouter des fichiers ou des documents à votre annonce, par exemple le descriptif du poste, le cahier des charges... (Préférablement en pdf).

Cliquez sur « **Annexe** », double cliquez sur le fichier pertinent, cliquez sur « **transférer** », placez la souris dans la zone où vous voulez insérer le lien au fichier dans la partie contenu, puis cliquez sur « **insert** ». Vous pouvez ensuite changer l'intitulé du fichier.

## Contact :

**Organisation :** Ecrivez le nom de l'organisation dans le premier encadré, laissez le deuxième vide. Si vous êtes membres, le système le trouvera par défaut. **Adresse /Téléphone/Courriel pour l'envoi des candidatures** 

**Enregistrez !** L'équipe de la Chambre de l'économie sociale et solidaire sera avertie de votre offre d'emploi et la publiera sur le site dans les plus brefs délais.

#### **CRÉER UNE MISSION PPE+**

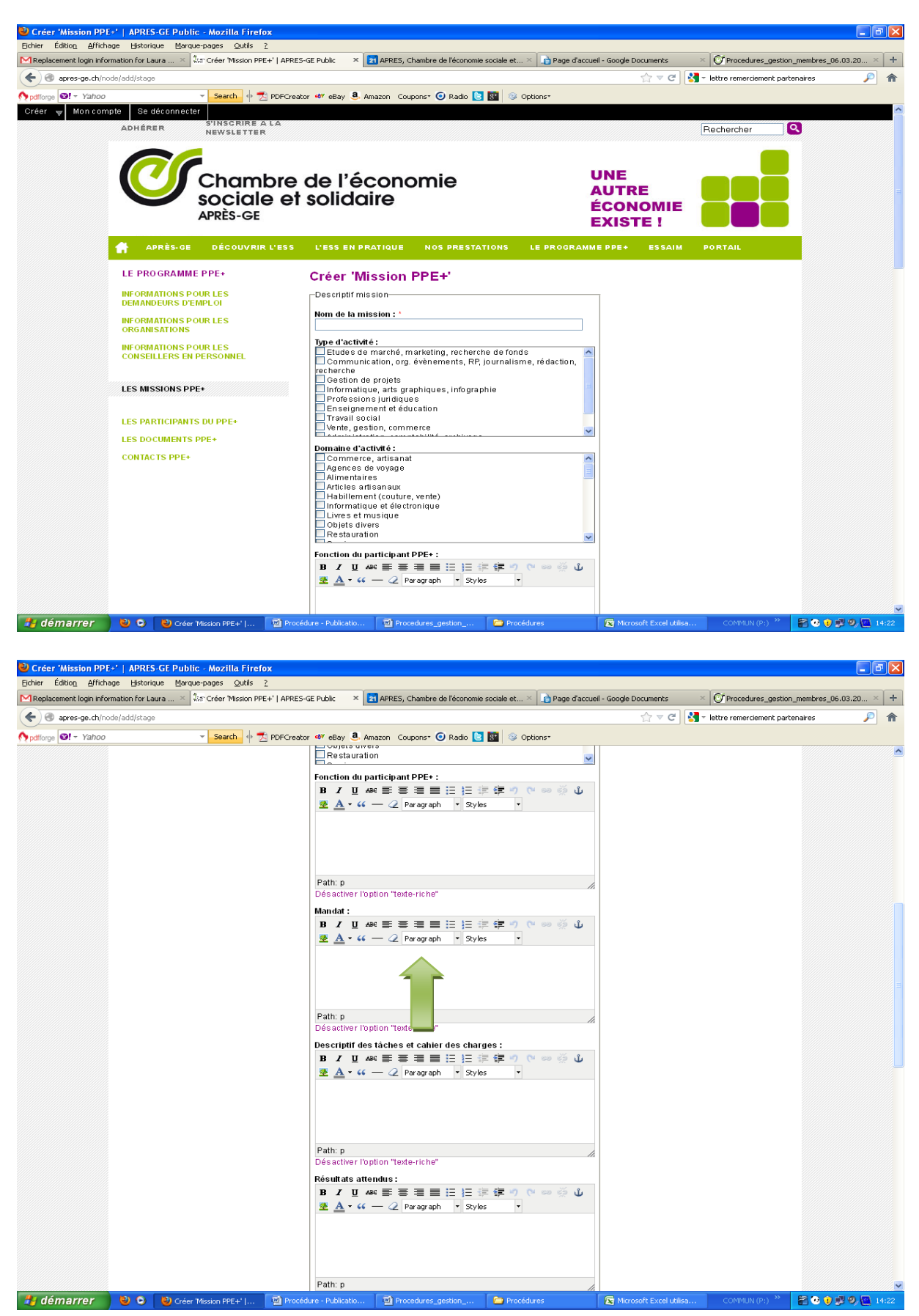

|                                                                                                    | a X 455° Creer Mission Pl | PE+'   APRES-GE Public ×                                                                                                    | 21 APRES, Chambre de l'éconor                                                                                                    | ie sociale et 🗵 📩 Page d'accueil                                 | - Google Documents | × Of Procedures_gestion_membre      | s_06.03.20 × | + |
|----------------------------------------------------------------------------------------------------|---------------------------|----------------------------------------------------------------------------------------------------|----------------------------------------------------------------------------------------------------|------------------------------------------------------------------|--------------------|-------------------------------------|--------------|---|
| ( apres-ge.ch/node/add/stage                                                                                                    |                           |                                                                                                    |                                                                                                    |                                                                  | C ⊽ C'             | 🚼 - lettre remerciement partenaires | P            | 俞 |
| Month Stress Stress | - Search 🔶                | 📩 PDFCreator 🐠 eBay 🧟 A                                                                                                    | mazon Coupons* 🧿 Radio 🕻                                                                                                    | 3 🛐 🐵 Options*                                                   |                    |                                     |              |   |
|                                                                                                    |                           | Path: p<br>Désactiver l'o<br>Domaine de I<br>Admin - St<br>Admin - St<br>Photograp<br>Autre<br>Bâtiment<br>Bibliothée<br>Commerci<br>Commerci<br>Sans form<br>Sans form<br>Sans form<br>Compétence<br>Information<br>- Logiciets<br>- Bases du<br>Consus<br>- Logiciets<br>- Logiciets<br>- Logicts<br>- Logiciets<br>- Logiciets<br>- Logicts<br>- L | ption "texte-riche"<br>ormation (PPE):<br>ceretariat - Comptabilité<br>ition<br>e<br>hile<br>vente<br>aire - Archiviste<br>vente<br>aire - Archiviste<br>vente<br>aire - Archiviste<br>vente<br>aire - Archiviste<br>vente<br>aire - Archiviste<br>aire - Archiviste<br>aire - Archiviste<br>station-Marketing<br>mation:<br>ation-Marketing<br>mation:<br>ation-Marketing<br>mation:<br>ation-Marketing<br>mation:<br>ation-Marketing<br>texts:<br>station-Marketing<br>mation:<br>ation-Marketing<br>mation:<br>ation-Marketing<br>texts:<br>station-Marketing<br>ation-Marketing<br>atio | iques (PPE) :<br>rnet, messagerie)<br>fireworks, drupal, joomia, |                    |                                     |              |   |
|                                                                                                    |                           | Gestion                                                                                                    | -1                                                                                                    |                                                                  |                    |                                     |              |   |
|                                                                                                    |                           | Nom et prénom                                                                                                    | de la personne responsable de                                                                                                    | cette mission au sein de votre                                   |                    |                                     |              |   |
|                                                                                                    |                           | Personne res<br>Nom et prénom<br>votre organisati                                                                                                    | sponsables PPE + :<br>de la personne responsable du                                                                                                    | programme PPE+ au sein de                                        |                    |                                     |              |   |

**Nom de la mission :** Titre du poste. Ne pas mettre le nom de l'organisation, et féminisez l'offre !

**Type d'activité et domaine d'activité :** Cochez une ou plusieurs cases en fonction de la mission.

Fonction du participant PPE+, Mandat, Descriptif des tâches et cahier des charges, Résultats attendus, Profil du participant : Complétez en fonction.

## Attention :

- Écrivez directement sur le site d'internet. Ne faites pas de copier-coller de Word ou autres car le système engendrera un formatage bizarre.
- N'utilisez pas de couleurs ou de police, tout est géré par la ligne graphique du site directement. Vous pouvez toutefois mettre en relief certaines infos en passant par **paragraph**, puis *heading* 2 (en gras et vert) ou *heading* 3 (en gras et gris).
- Justifiez toujours le texte !

**Domaine de formation (PPE), Niveau de formation, Compétences informatiques et linguistiques (PPE) :** Cochez une ou plusieurs réponses en fonction de la mission.

**Référent mission et Personne responsables PPE + :** Inscrivez le nom de la personne qui fera le suivi du participant PPE+ (ce nom ne s'affichera pas sur le site internet)

**Enregistrez !** L'équipe de la Chambre de l'économie sociale et solidaire sera avertie de votre mission et la publiera sur le site dans les plus brefs délais.

# **CRÉER UN ARTICLE**

| Replacement login information f                                                                                                    |                                                                                                    |                                                                                                    |                                                                                                    |
|----------------------------------------------------------------------------------------------------|----------------------------------------------------------------------------------------------------|----------------------------------------------------------------------------------------------------|----------------------------------------------------------------------------------------------------|
| ♦ pdforge ♥! - Yahoo                                                                                                    | ior Laura × 🕮 Créer 'Article'   APRES-                                                                           | -GE Public × APRES, Chambre de l'économie sociale et >                                                                                                    | Page d'accuei - Google Documents × Of Procedures_gestion_membres_06.03.20 × +                                                                                                    |
|                                                                                                    | 👻 Search 🔶 🔁 PDI                                                                                                 | FCreator 🐠 eBay 🚨 Amazon Coupons* 🥑 Radio 💽 🚮 🐵 Op                                                                                                    | bions*                                                                                                    |
| Créer V Mon compte                                                                                                    | Se déconnecter<br>liérer S'INSCRIRE A LA<br>Newsletter                                                           | re de l'économie                                                                                                    |                                                                                                    |
|                                                                                                    | APRÈS-GE                                                                                                    | et solidaire                                                                                                    | ÉCONOMIE<br>EXISTE !                                                                                                    |
| <b>#</b>                                                                                                    | APRÈS-GE DÉCOUVRIR L'E                                                                                           | SS L'ESS EN PRATIQUE NOS PRESTATIONS                                                                                                    | LE PROGRAMME PPE+ ESSAIM PORTAIL                                                                                                    |
| DÉC                                                                                                    | COUVRIR L'ESS                                                                                                    | Créer 'Article'                                                                                                    |                                                                                                    |
| Titr                                                                                                    | e de l'article                                                                                                   | Titre : *                                                                                                    |                                                                                                    |
| HIS                                                                                                    | TOIRE                                                                                                    | Résumé : *                                                                                                    |                                                                                                    |
|                                                                                                    | Résumé                                                                                                    |                                                                                                    |                                                                                                    |
| PAR                                                                                                    | TICULARITÉS GÉOGRAPHIQUES                                                                                        | Ce champ sera utilisé pour l'affichage en page d'accueil et dan<br>laportant qu'il soit accrocheur. Il sera également affiché sur le c<br>dessus du contenu .                                                                                                    | rs les listes. 8 est<br>son femu juste en                                                                                                    |
|                                                                                                    | Contenu                                                                                                    | Maximum 250 caractères. Il vous en reste: 250<br>Contenu:<br>B I U Anc 臣 吾 吾 臣 臣 臣 津 律 ?? ??                                                                                                    | 👓 🐳 🛈 💆                                                                                                    |
| BIBI                                                                                                    |                                                                                                    | A • • • Paragraph • Styles •                                                                                                    |                                                                                                    |
|                                                                                                    | 1987                                                                                                    |                                                                                                    |                                                                                                    |
|                                                                                                    |                                                                                                    | naragraph                                                                                                    | 7                                                                                                    |
|                                                                                                    |                                                                                                    | paragraph                                                                                                    |                                                                                                    |
|                                                                                                    |                                                                                                    |                                                                                                    |                                                                                                    |
| 🐉 démarrer 🔰 🕹                                                                                                    |                                                                                                    |                                                                                                    |                                                                                                    |
|                                                                                                    | Creer Article   APRC                                                                                             | Procédure - Publicatio 🛛 🖄 Procedures_gestion 🔁 Procéd                                                                                                    | ures 🔄 Microsoft Excel utilisa COMMUN (P) 🤲 😭 🕑 🔃 🗐 🕲 🚺 13:55                                                                                                    |
| Créer 'Article'   APRES-G                                                                                                    | E Public - Mozilla Firefox                                                                                       | Procédure - Publicatio 🛛 Procédures_gestion 🖿 Procéd                                                                                                    | ures 💽 Microsoft Excel utilisa COMMUN (Pi) 🤲 🗟 🕑 🖗 🧐 🧐 🚇 13:55                                                                                                    |
| Créer 'Article'   APRES-G<br>Eichier Édition Affichage Hi                                                                                                    | E Public Mozilla Firefox                                                                                         | Procedure - Publicatio 🛛 🖬 Procedures_gestion 📄 Proced                                                                                                    | ures                                                                                                    |
| Créer 'Article'   APRES.G<br>Echier Édition Affichage H<br>Mag                                                                                                    | E Public - Mozilla Firefox<br>storique Marque-pages Quilis 2<br>- Search 4 Z PDI                                 | Procedure - Publicatio 😰 Procedures_gestion 🎓 Proced                                                                                                    | ures                                                                                                    |
| Créer 'Article'   APRES-G<br>Eicher Edition Affichage Hi<br>Créen Contraction (Contraction)<br>Créen Contraction (Contraction)<br>Créen Co                                                                                                    | Creer would parket  E Public - Mozilla Firefox storique Marque-pages Qubis 2      Search                         | Procedure - Publicatio 😨 Procedures_gestion 🎓 Procedu                                                                                                    | unes                                                                                                    |
| Créer 'Article'   APRES-G<br>Eichier Édition Affichage H<br>Mai                                                                                                    | E Public - Mozilla Firefox<br>storique Marque-pages Quils 2                                                      | Procedures_gestion 😭 Procedures_gestion 🍋 Proced                                                                                                    | ures                                                                                                    |
| Créer 'Article'   APRES-G<br>Eichier Édition Affichage H<br>Mag<br>Composition Affichage M<br>Composition Afficiation Afficiation<br>Composition Afficiation Afficiation<br>Composition Afficiation Afficiation<br>Composition Afficiation Afficiation<br>Composition Afficiation Afficiation<br>Composition Afficiation<br>Composition Afficiation<br>Composition Afficiation<br>Composition Afficiation<br>Composition Afficiation<br>Composition Afficiation<br>Composition Afficiation<br>Composition Afficiation<br>Composition<br>Composit | Creer Adduer Farefox  E Public - Mozilla Firefox storique Marque-pages Quils 2                                   | Procedure - Publicatio 😰 Procedures_gestion 🎓 Proced                                                                                                    | unes                                                                                                    |
| Créer 'Article'   APRES-G<br>Eicher Édition Affichage H<br>Reg<br>Opdforge Q? - Yahoo                                                                                                    | E Public - Mozilla Firefox<br>storique Marque-pages Qutis 2                                                      | Procedure - Publicatio ♥ Procedures_gestion  Procedures_gestion  FCreator ≪ eBay . Amazon Coupons*  Radio  Radio  ©  ©  op Path: p Désactiver l'option "texte-riche"                                                                                                    | ures                                                                                                    |
| Créer 'Article'   APRES-G<br>Eichier Édition Affichage H<br>Mai<br>comparison<br>pdflorge @! - Yahoo                                                                                                    | E Public - Mozilla Firefox<br>storique Marque-pages Qutils 2                                                     | Procedure - Publicatio   Procedures_gestion   Procedures_gestion  Procedures_gestion                                                                                                    | ures Microsoft Excel utilis COMMUN (P) <sup>20</sup> C COMMUN (P) <sup>20</sup> C COMMUN (P) <sup>20</sup> C C COMMUN (P) <sup>20</sup> C C C C C C C C C C C C C C C C C C C                                                                                                    |
| Créer 'Article'   APRES-G<br>Eicher Édition Affichage H<br>Re<br>pdforge @? * Yahoo                                                                                                    | E Public - Mozilla Firefox<br>storique Marque-pages Quilis 2<br>Search                                           | Procedure - Publicatio       Procedures_gestion       Procedures_gestion         FCreator       eV eBay       Amazon       Coupons*       Radio       Source       Source :                                                                                                    | ures                                                                                                    |
| Créer 'Article' APRES G<br>Echier Édition Affichage H<br>Mag<br>politorge Of - Yahoo                                                                                                    | E Public - Mozilla Firefox<br>storique Marque-pages Quils 2<br>• Search + 2 prof<br>Source                       | Procedure - Publicatio       Procedures_gestion       Procedures_gestion         Procedure - Publication       Procedures_gestion       Procedures_gestion         Procedure - Publication       Procedures_gestion       Procedures_gestion         Procedure - Publication       Procedures_gestion       Procedures_gestion         Procedure - Publication       Procedures_gestion       Procedures_gestion         Procedure - Publication       Procedures_gestion       Procedures_gestion         Procedure - Publication       Procedures_gestion       Procedures_gestion         Path: p       Desactiver Toption "teste-riche"       Procedures_gestion         Procedure - Publication       Procedures_gestion       Procedures_gestion         Source :       Procedures_gestion       Procedures_gestion         Procedure - Procedures_gestion       Procedures_gestion       Procedures_gestion         Procedures_gestion       Procedures_gestion       Procedures_gestion       Procedures_gestion         Procedures_gestion       Procedures_gestion       Procedures_gestion       Procedures_gestion         Procedures_gestion       Procedures_gestion       Procedures_gestion       Procedures_gestion         Procedures_gest                                                                                                    | ures Microsoft Excel utilisa COMMUN (P) <sup>20</sup> P O O 1355                                                                                                    |
| Créer 'Article'   APRES-G<br>Eicher Edition Affichage H<br>Re<br>pdforge @? - Yahoo                                                                                                    | E Public - Mozilla Firefox<br>storique Marque-pages Quilis 2<br>Search + Z PDI<br>Source<br>Ignorez              | Procedure - Publication       Procedures_gestion       Procedures_gestion         FCreator       eV eBay       Amazon       Coupons*       Radio       Image: Second Second                                                                                                    | ures (► Morosoft Excel utilisa) COMMUN (P) <sup>20</sup> (► ● ● 13.55<br>● 0 ● 13.55<br>■ 0 ● 0 ● 13.55<br>■ 0 ● 0 ● 0 ● 13.55<br>■ 0 ● 0 ● 0 ● 13.55<br>■ 0 ● 0 ● 0 ● 13.55<br>■ 0 ● 0 ● 0 ● 0 ● 0 ● 0 ● 0 ● 0 ● 0 ● 0                                                                                                    |
| Créer 'Article'   APRES-C<br>Eicher Éduiog Affichage H<br>Reg<br>pdfiorge 2? * Yahoo                                                                                                    | E Public Mozilla Firefox<br>storique Marque-pages Quils 2<br>Search + 2 Prod<br>Source<br>Ignorez                | Procedure - Publication       Procedures_gestion       Procedures_gestion         FCreator       eff eBay       Amazon       Coupons*       Radio       Image: Second Second Se                                                                                                    | ures Morosecht Excel utilisa     COMMENU(P)     Image: Commentation     Image: Commentation                                                                                                    |
| Créer 'Article'   APRES-G<br>Echer Édition Affichage H<br>Potforge Pr Yahoo                                                                                                    | Source                                                                                                    | Procedure - Publication       Procedures_gestion       Procedures_gestion         FOreator       eV eBay       Amazon       Coupons*       Radio       Image: Source and Source and                                                                                                    | ures Improved to Exceed utilisation   COMPARE NO 19 10 10 10 10 10 10 10 10 10 10 10 10 10                                                                                                    |
| Créer 'Article' APRES C<br>Echer Éduio Affichage H<br>Ma<br>pdfiorge 2? Yahoo                                                                                                    | E Public - Mozilia Firefox<br>storique Marque-pages Quils 2<br>• Search + 2 pro                                  | Procedure - Publication       Procedures_gestion       Procedures_gestion         Procedure - Publication       Procedures_gestion       Procedures_gestion         Procedure - Publication       Procedures_gestion       Procedures_gestion         Procedure - Publication       Procedures_gestion       Procedures_gestion         Procedure - Publication       Procedures_gestion       Procedures_gestion         Procedure - Publication       Procedures_gestion       Procedures_gestion         Path: p       Desactiver Toption "toste-riche"       -         - > Ajouter un ou plusieurs fichiers       -       -         - > > Ajouter un ou plusieurs fichiers       -       -         - > > > > > > > > > > > > > > > > > >                                                                                                    | und COMMENU(P)     Image: Comment of the comment of the comment       |
| Créer 'Article'   APRES-G<br>Eicher Edition Affichage H<br>Policy   Policy   Poli                                                                                                    | Source                                                                                                    | Procedure - Publication  Forestor • Peder Amazon Coupons*  Receive Amazon Coupons*  Receive a set and a set of the set of the set o | ures Improved to Exceed utilization     COMPACIN (P)     Improved to Exceed utilization     Improved to Exceed utilization     Improved to Exceed utilization     Improved to Exceed utilization     Improved to Exceed utilization     Improved to Exceed utilization     Improved to Exceed utilization     Improved to Exceed utilization     Improved to Exceed utilization     Improved to Exceed utilization     Improved to Exceed utilization     Improved to Exceed utilization     Improved to Exceed utilization                                                                                                    |
| Créer 'Article' APRES C<br>Eicher Éduiog Affichage H<br>Reg<br>pdfiorge 2? - Yahoo                                                                                                    | E Public Mozilla Firefox<br>storique Marque-pages Quils 2<br>Search + 2 pro                                      | Procedure - Publication  Procedure - Publication  Procedure - Publicat | und COMMUNICIP     Image: Communicipation     Image: Communicipation </th                                                                                                    |
| Créer 'Article'   APRES-G<br>Eicher Edition Affichage Hi<br>Policy   Person                                                                                                    | Crear Addar Tarder: 2                                                                                            | Procedure - Publication  Forestor et elley Amazon Coupons Radio   Forestor et elley Amazon Coupons O Radio   Forestor et elley Amazon Coupons O Radio   Path: p Dés activer l'option "texte-riche"  - + Ajouter un ou plusieurs fichiers - + Ajouter un ou plusieurs fichiers - + Ajouter une ou plusieurs fichiers - + Ajouter une ou plusieurs fichiers - + - +                                                                                                    | und COMPARIUR   COMPARIUR COMPARIUR                                                                                                    |
| Cróer 'Article'   APRES-C<br>Eicher Édition Affichage   H<br>Reg<br>policy 21 - Yahoo                                                                                                    | Epublic Mozilla Firefox<br>storique Marque-pages Quils 2<br>Search 1 2 pro                                       | Procedure - Publication  Forestor  Path: p Path: p Desactiver l'option "toste-riche"  -  Aquiter un ou plusieurs fichiers  -  Aquiter un ou plusieurs fichiers  -  Aquiter un ou plusieurs fichiers  Source:  Si la Chaedre de 12.55 n'est pas l'auteur de cet article, indicat  Original:  Si la chaedre de 12.55 n'est pas l'auteur de cet article, indicat  Original:  Si la chaedre de 12.55 n'est pas l'auteur de cet article, indicat  Districture deferment  Districture deferment  Dist | Interest Excel utlas     Image: Control of the control of the control |
| Créer 'Article'   APRES C<br>Echer Éduog Affichage H<br>Participe P 'Yahoo                                                                                                    | E public Mozilla Firefox<br>storique Marque-pages Quils 2<br>Search + 2 prod<br>Source<br>Ignorez<br>Enregistrez | Procedure - Publication  Procedure - Publication  Procedure - Publicat | und COMPARTING     COMPARTING     COMPARTING     COMPARTING     COMPARTING     COMPARTING     COMPARTING     COMPARTING     COMPARTING     COMPARTING     COMPARTING     Comparting     Comparting                                                                                                    |

Titre : écrivez le titre de l'article.

**Résumé :** le texte inséré dans ce champ sera un petit paragraphe (1 ou 2 lignes) en gras qui apparaîtra au début de l'article sous l'image. Cette phrase se présente comme un texte de résumé de type accrocheur (*synopsis* de l'actualité).

Contenu : C'est le contenu principal l'article à diffuser ! Mais attention :

- Écrivez directement sur le site d'internet. Ne faites pas de copier-coller de Word ou autre car le système engendrera un formatage bizarre.
- N'utilisez pas de couleurs ou de police, tout est géré par la ligne graphique du site directement. Vous pouvez toutefois mettre en relief certaines infos en passant par **paragraph** puis *heading* 2 (en gras et vert) ou *heading* 3 (en gras et gris).
- Vous pouvez faire un lien vers un autre site internet, pour promouvoir votre organisation ou pour donner plus d'infos.

Sélectionnez la zone de texte dans la partie **contenu** où vous voulez faire le lien. Cliquez sur le logo des maillons de chaîne sur la barre d'outils de la section **contenu**. Une nouvelle fenêtre s'ouvre. Inscrivez l'adresse internet dans **Link URL** et ignorez le reste. Cliquez sur « **Insert** ». Le texte sélectionné apparaît alors en violet, le lien est fait.

Exemple :

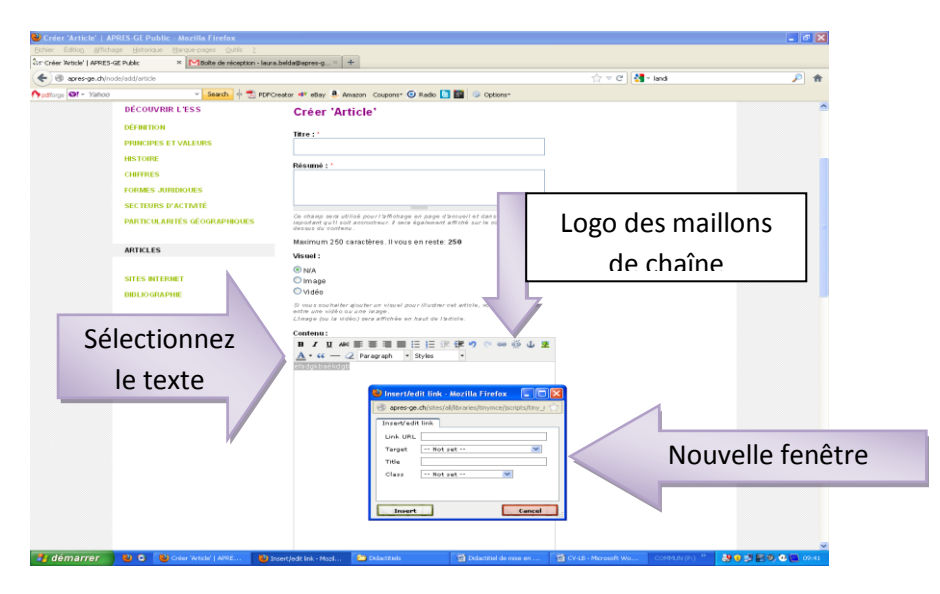

• Justifiez toujours votre texte !

## A choix :

- Si vous souhaitez ajouter un fichier (préférablement en pdf) :

Cliquez sur « **ajouter un ou plusieurs fichiers** », « **transférer** », placez la souris dans la zone où vous voulez insérer le lien au fichier dans la partie contenu puis « **insert** ». Vous pouvez ensuite changer l'intitulé du fichier.

Exemple :

| Eichier Edition Affichage E        | Historique Marque-pages Qubis 2  |                                                                                                    |                                                                                                    |
|------------------------------------|----------------------------------|----------------------------------------------------------------------------------------------------|----------------------------------------------------------------------------------------------------|
| Cis Creer article   Jankes-de Pols | ec Allertooxe de reception - leu | a.becasyepres-g                                                                                                    | 💐 - lavti 🔊 🐟                                                                                                   |
| Austine Qt - Yahoo                 | - Search & T PDF                 | Creator #V elley & Amore Country @ Radio 🖸 🖬 🛸 Ontings*                                                                                                    |                                                                                                    |
|                                    | Cliquez ICI                      | Autor       Autor       Autor <td< th=""><th></th></td<> |                                                                                                    |
| A domorror b)                      | Ch. March Contractor Contractor  |                                                                                                    | In the second second second second second second second second second second second second second second second |

Source : mettre le nom du journal ou de l'auteur/e (si pertinent) Original : laisser vide ou mettre le lien vers l'article situé sur un site internet (si pertinent) Organisation : mettre le nom de votre organisation

Thématique : sélectionnez une ou plusieurs thématiques liées à l'article

**Enregistrez !** L'équipe de la Chambre de l'économie sociale et solidaire sera avertie de votre publication et la publiera sur le site dans les plus brefs délais.